Kurzanleitung

LIGA.AIR.SP.\_

Bluetooth 4.0 | Steuerbar mit CASAMBI App

Version 1.1 / 01.02.2020

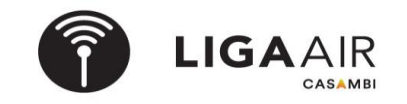

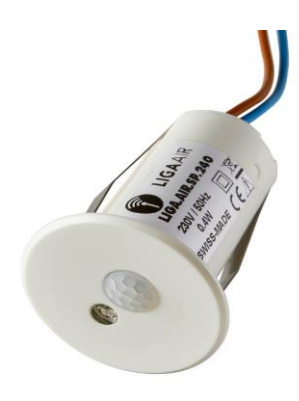

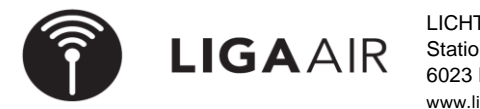

LICHTTEAM AG Stationsstrasse 89 6023 Rothenburg www.ligaair.ch

#### Steuerungshirarchie

> Mehr

> Szene

> Mehr

>

>

> Sensoren

> Nicht aktiv

- > Netzwerkkonfiguration
- > Steuerungsoptionen

Szene erstellen

> Szene hinzufügen

Szene aktivieren

> + neue Szene

> fertig | fertig

> Steuerungshierarchie verwenden On

### Wichtig

Sensoren steuern Szenen (Einfache Szenen oder Tageslichtabhängige) Für die Verwendung von Sensoren ist die Steuerungshirarchie zu aktivieren

Es gibt 3 Arten Szenen zu steuern Abwesend | Anwesend oder beides

zb. Szene Bewegung & Abwesenheit "Anwesenheit" Leuchten mit 100% Licht "Abwesenheit" Leuchte mit 10% Licht

Gewünschte Szene zuteilen | Verweilzeit und Fade-Zeit einstellen

zb In einem Hotelgang kann durch die Szene Bewegung & Abwesenheit 2 Szenen gesteuert werden. Somit ist immer Szene Abwesenheit aktiv und die Szene Anwesenheit wird für die eingestellte Verweilzeit aktiv. Es können beliebig viele Swisspir gleiche Szenen steuern.

# Tageslichtabhängige Szenen Swisspir einstellen auf Lux Wert

Nach dem koppeln des Swisspir ist der gemessene LUX einzutragen (kalibrierung)

fertig

- > Tageslichtsensor
- > aktueller Wert in LUX eintragen

gewünschte Art der Szene wählen

> Bewegung √

#### Tageslichtabhängige Szene erstellen und aktivieren

Bewegung | Bewegung & Abwesend | Abwesend

> Leuchten unten links das @ drücken (Automation einschalten)

> Szene

>

- > Bearbeiten
- > + neue Szene
  - Tageslichtabhägige Szene 🚺 Tageslicht
- > Betriebsmodus "Basis"
- > Kontrollsensor definieren √
- > EINschalten 50 lux
- > AUSschalten 200 lux
- > Leuchten unten links das @ drücken (Automation einschalten)

> "Szene aktivieren" nun wie oben gewünschte Szene aktivieren

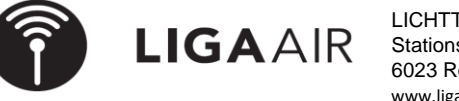

LICHTTEAM AG Stationsstrasse 89 6023 Rothenburg www.ligaair.ch

## Aufgabe:

Mit Swisspir abhägig hell dunkel Leuchten steuern . Einschaltwert dunkel 50 LUX ausschalten bei 200 LUX zb. (Im Büro bei 300 Lux ein- und bei 500 Lux ausschalten) Die Differnez zwischen ein- und ausschalten nicht zu klein wählen!

#### <u>Tipp</u>

Die Tageslichtabhängigkeit ist bei der Szene eingestellt. Diese Szenen können nun durch den Swisspir aktiviert werden.

- > Mehr
- > Netzwerkkonfiguration
- > Steuerungsoptionen
- > Steuerungshirarchie verwende
- > *i Weitere Informatior* (welche Priorität hat die Steuerungshirarchie)